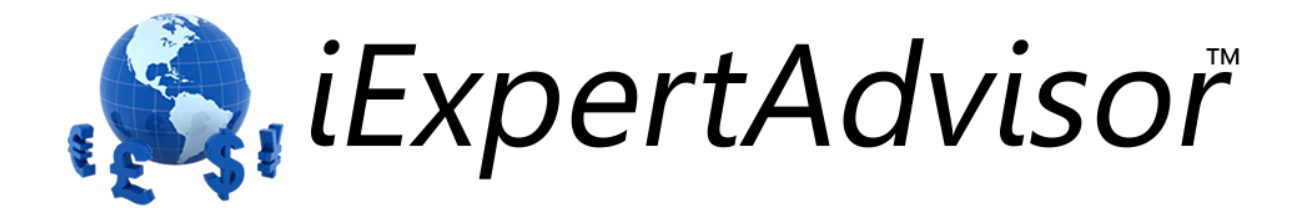

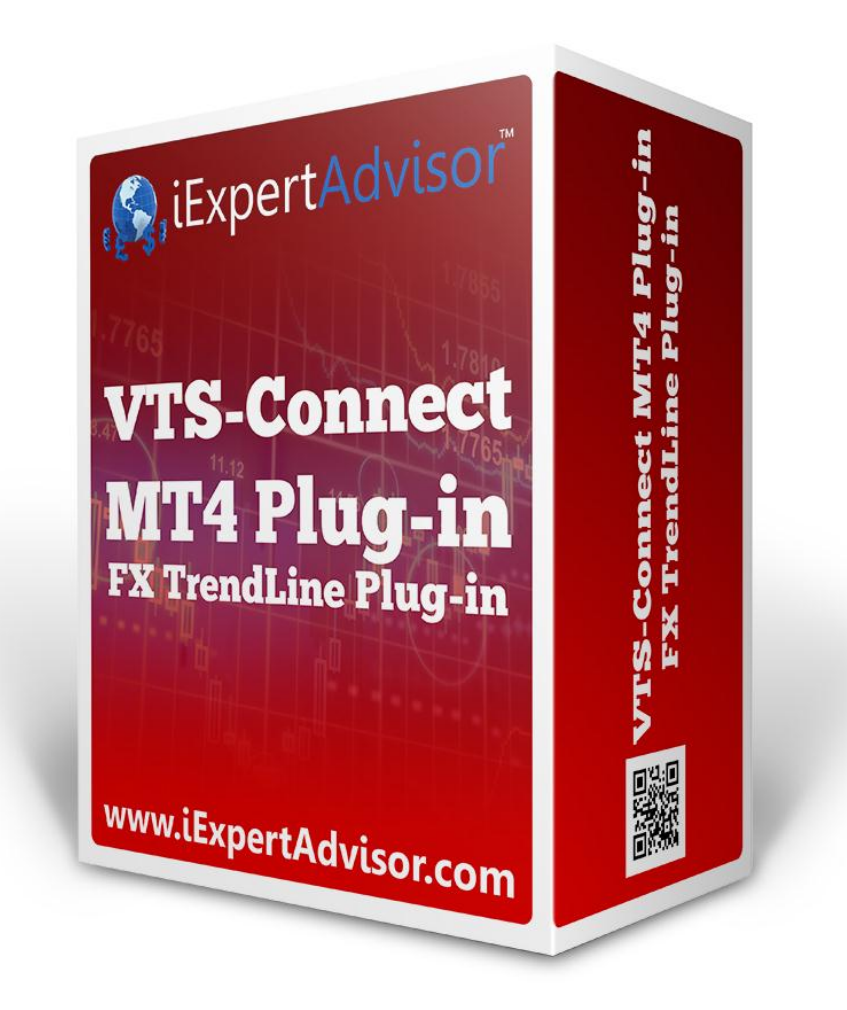

# FX TrendLine Plug-in

Requires VTS-Connect minimum version 4.0.0.40

The **FX TrendLine Plug-in** allows any Expert Advisor to detect if one or more manual or automatically drawn trend lines have been broken.

*What is a Plug-in?* VTS stands for Visual Traders Studio.

The VTS Expert Advisor Builder is a Windows graphical application that enables non-programmers to build complex Expert Advisors by dragging, dropping and connecting logical elements.

The VTS application contains basic functionality to build almost any Expert Advisor.

A VTS Plug-in allows traders to easily implement advanced trading techniques using an add-on user interface.

# Contents

| Enable the <i>FX TrendLine</i> Plug-in                           | 4  |
|------------------------------------------------------------------|----|
| TrendLines Functions in the Toolbox                              | 5  |
| TrendLine Functions                                              | 7  |
| fnDrawTrendLine                                                  | 8  |
| fnlsTrendLineBroken1                                             | 1  |
| fnGetTrendLineValue                                              | 3  |
| fnAddLabel1                                                      | 15 |
| fnDeleteTrendLine1                                               | 17 |
| fnDeleteAllTrendLines                                            | 9  |
| fnDeleteAllLabels                                                | 20 |
| fnDeleteAllVerticalLines                                         | 21 |
| Using FX TrendLine                                               | 22 |
| Objects on the MetaTrader platform2                              | 22 |
| Manually drawing a trend line                                    | 24 |
| Removing a trend line (or any other Object)                      | 25 |
| Building an Expert Advisor to manage a manually drawn trend line | 26 |
| Building an Expert Advisor to draw and manage a trend line2      | 29 |

## Enable the FX TrendLine Plug-in

You must enter your License key to enable the *FX TrendLine Plug-in*. Your license key for all of your VTS products can be found in the <u>Members Area</u>.

License keys are entered in Visual Traders Studio (VTS) from the License entry tab.

- The email address is the email address used to purchase VTS.
- The License Key is the key that is sent to the email address.
- The Verify button is used to verify the email address and license key.
- The **Add** button is used to add a key.
- The **Remove** button is used to remove a key.
- Double-click a key to edit its value.

| 🛓 Ор | tions                                                                                |                                            |                      |                        |
|------|--------------------------------------------------------------------------------------|--------------------------------------------|----------------------|------------------------|
|      | T Paths Preferences                                                                  |                                            |                      | -                      |
| 1    | email_david.williams@iExpertAdvisor.com                                              |                                            | Ĺ                    | Ipdate                 |
|      | Product/Features                                                                     |                                            |                      |                        |
|      | Name                                                                                 | License Key                                | Status               | Notes                  |
| 1    | edit key VTS for MT4, Expert Advisor Builder<br>edit key VTS-MT4 Candlestick Plug-In | CJ4E-A8QS-KEJL-NW4X<br>1211-6655-5944-3765 | Verified<br>Verified | Unlimited<br>Unlimited |
|      |                                                                                      |                                            | venneu               |                        |
|      |                                                                                      | 1111                                       |                      |                        |
|      |                                                                                      |                                            |                      |                        |
|      |                                                                                      |                                            |                      |                        |
|      | ? Done   •                                                                           | Cancel                                     |                      | >> Details             |

## **TrendLines Functions in the Toolbox**

Once enabled, the TrendLine functions are available in the <u>Toolbox</u> Function tab under the TrendLines menu.

These functions are dragged and dropped from the Toolbox onto the <u>Drawing Pad</u> like any other functions.

| 🔇 Visual Trader Studio Connect      |                                            |
|-------------------------------------|--------------------------------------------|
| File Edit View Tools Help           |                                            |
| 🗄 🍚 New 🖾 Save 📑 Save All 🛛 🔊 Close | e All MT4 🔹 Expert Advisor 💌 📧 Configure 📔 |
| ToolBox 7 🗆 🗙                       | 용 Welcome 🔀 TrendLiner                     |
| Functions 🗳 «                       |                                            |
|                                     |                                            |
| indicators                          | Start                                      |
| E-S Trade                           |                                            |
|                                     |                                            |
| E Account                           | fnDrawTrendLine                            |
| E Common                            | 🛛                                          |
| E                                   |                                            |
|                                     |                                            |
|                                     |                                            |
| fnDalate Alli abala                 | EndTrendLine                               |
| fnDeleteAllZabels                   | l sa sa sa sa sa sa sa sa sa sa sa sa sa   |
| fnDeleteAllVerticalLines            | ••••••••••••••••••••••••••••••••••••••     |
| fnDeleteTrendLine                   |                                            |
| fnDrawTrendLine                     |                                            |
|                                     |                                            |
| fnlsTrendLineBroken                 |                                            |
| System Functions                    |                                            |
|                                     |                                            |
|                                     |                                            |
|                                     |                                            |
|                                     |                                            |
| New Elements                        |                                            |
| Variables                           | · · · · · · · · · · · · · · · · · · ·      |
| Vallabics                           |                                            |
| Logics                              |                                            |
| f Europiano                         | GC free (save all): 0                      |
| - Turctoris                         |                                            |
| *                                   | Output Frrors Warnings R Help Messages     |
| GC free (save all): 0               | 70% 🔍                                      |

# **TrendLine Functions**

The TrendLine function library include these functions:

- <u>fnDrawTrendLine</u>
  - Used to programatically draw a trend line on a price chart.
- <u>fnlsTrendLineBroken</u>
  - Used to determine if a price value has broken through a trend line.
- <u>fnGetTrendLineValue</u>
  - Used to get the value of a trend line at any point on the line.
- <u>fnAddLabel</u>
  - Used to add a label to a price chart.
- <u>fnDeleteTrendLine</u>
  - $\circ$   $\;$  Used to programatically delete a trend line from a price chart.
  - fnDeleteAllTrendLines
    - Used to programatically delete all trend lines from a price chart.
- fnDeleteAllLabels
  - Used to programatically delete all labels from a price chart.
- <u>fnDeleteAllVerticalLines</u>
  - Used to programatically delete all vertical lines from a price chart.

#### fnDrawTrendLine

The trend line function *fnDrawTrendLine* is used to programatically draw a trend line on a price chart.

After the *fnDrawTrendLine* function has been added to a Drawing, it is configured by clicking the (+) button along the bottom of the Element.

The <u>Function Configuration</u> window allows you to select values for each parameter.

| Parameter Name | Data type           | Description                                                                                                    |
|----------------|---------------------|----------------------------------------------------------------------------------------------------|
| Name           | string              | The name of the trend line. All trend lines are<br>identified by name. The name should be uniqu<br>pull-down menu provides sample names, but the<br>can be overwritten to any allowable name. The<br>must be surrounded by double quotes, for exam<br>"myName". Avoid using blank spaces in the nam<br>may cause unpredictable behaviour. |
| ReDrawInterval | DRAW type (integer) | The interval at which the trend line is redrawn. T<br>pull-down menu offers these choices:<br>RD_ONCE : draw the line one time only<br>RD_DAILY : redraw the line on each new day<br>RD_HOURLY : redraw the line on each new how<br>RD_NEWBAR : redraw the line on each new ba<br>RD_NEWTICK : redraw the line on each new tick           |
| StartBar       | integer             | The horizontal location (bar) on the price chart w<br>the trend line begins. Lines are drawn left to righ<br>the StartBar is to the left of the EndBar on a price<br>The StartBar is a larger number than the EndBa                                                                                                    |
| StartPrice     | double              | The vertical location (price) where the trend line I<br>The StartPrice is the price value of the StartBar.<br>pull-down menu offers these choices:<br>PRICE_CLOSE<br>PRICE_OPEN<br>PRICE_HIGH<br>PRICE_LOW<br>PRICE_LOW<br>PRICE_MEDIAN<br>PRICE_TYPICAL<br>PRICE_WEIGHTED                                                                |
| StartOffest    | integer             | A positive or negative offset of the StartPrice, w<br>increment equals 1 point. This value moves the<br>point of the line up or down vertically on the price                                                                                                    |
| EndBar         | integer             | The horizontal location (bar) on the price chart w<br>the trend line ends. Lines are drawn left to right,<br>EndBar is to the right of the StartBar on a price<br>The EndBar is a smaller number than the StartE                                                                                                    |

| EndPrice   | double  | The vertical location (price) where the trend line<br>The EndPrice is the price value of the EndBar. 1<br>pull-down menu offers these choices:<br>PRICE_CLOSE<br>PRICE_OPEN<br>PRICE_HIGH<br>PRICE_LOW<br>PRICE_LOW<br>PRICE_MEDIAN<br>PRICE_TYPICAL<br>PRICE_WEIGHTED |
|------------|---------|----------------------------------------------------------------------------------------------------|
| EndOffset  | integer | A positive or negative offset of the EndPrice, wh<br>increment equals 1 point. This value moves the<br>point of the line up or down vertically on the price                                                                                                    |
| LineColor* | Color   | The color of the trend line.                                                                                                    |
| DrawLabel* | boolean | Draws a label on the chart that contains the tren name.                                                                                                    |
| DrawMarks* | boolean | Draws vertical lines on the chart on the Start and bar locations.                                                                                                    |

\* There parameters are found on the <u>Advanced</u> tab.

| 🔀\fnDrawTrendLineMql.fe("TrendLineUpper",DRAW_ONCE,25,PRICE_CLOSE,0,1,PRI 💻 🗖 💌 | • |
|---------------------------------------------------------------------------------|---|
| Configure Advanced Notes Message                                                | × |
| T elements  user functions system6 fnDrawTrendLineMqlfe Parameter 1 of 8        | 4 |
| I Name: "TrendLineUpper"                                                        |   |
| elements user functions system6 fnDrawTrendLineMqlfe Parameter 2 of 8           |   |
| ReDrawInterval: DRAW_ONCE                                                       |   |
| elements user functions system6 fnDrawTrendLineMqlfe Parameter 3 of 8           |   |
| IIIII StartBar: 25                                                              |   |
| elements user functions system6 fnDrawTrendLineMqlfe Parameter 4 of 8           | 1 |
| StartPrice: PRICE_CLOSE                                                         |   |
| elements user functions system6 fnDrawTrendLineMqlfe Parameter 5 of 8           | 1 |
| IIII StartOffset: □                                                             |   |
| elements user functions system6 fnDrawTrendLineMqlfe Parameter 6 of 8           |   |
| ≣≣ EndBar: 1                                                                    |   |
| elements user functions system6 fnDrawTrendLineMqlfe Parameter 7 of 8           | ٦ |
| EndPrice: PRICE_CLOSE                                                           |   |
| elements user functions system6 fnDrawTrendLineMqlfe Parameter 8 of 8           |   |
| 8≡ EndOffset: □                                                                 |   |
| Name                                                                            | - |
| fnDrawTrendLine                                                                 | - |
|                                                                                 |   |
| Pone Tone >> Details                                                            |   |

www.iExpertAdvisor.com Copyright © 2013 iExpertAdvisor , LLC All Rights Reserved

#### fnIsTrendLineBroken

The *fnlsTrendLineBroken* function is used to determine if a price value has broken through a trend line.

After the *fnlsTrendLineBroken* function has been added to a Drawing, it is configured by clicking the (+) button along the bottom of the Element.

The <u>Function Configuration</u> window allows you to select values for each parameter.

| Parameter Name | Data type            | Description                                                                                                    |
|----------------|----------------------|----------------------------------------------------------------------------------------------------|
| name           | string               | The name of the trend line. All trend lines are<br>identified by name. The name should be uniqu<br>pull-down menu provides sample names, but the<br>can be overwritten to any allowable name. The<br>must be surrounded by double quotes, for exam<br>"myName". Avoid using blank spaces in the nan<br>may cause unpredictable behaviour. |
| type           | FROM value (integer) | The direction from which the price value was bro<br>The pull-down menu offers these choices:<br>FROM_ABOVE : The price value broke the tren<br>from above the line.<br>FROM_BELOW : The price value broke the tre<br>from below the line.                                                                                                 |
| price          | double               | The price value to use to determine if the price h<br>broken through the trend line. The pull-down me<br>offers these choices:<br>Ask<br>Bid<br>PRICE_CLOSE<br>PRICE_OPEN<br>PRICE_HIGH<br>PRICE_HIGH<br>PRICE_LOW<br>PRICE_MEDIAN<br>PRICE_TYPICAL<br>PRICE_WEIGHTED                                                                     |
| shift          | integer              | The candle index on the price chart of where to<br>the trend line has been broken. Zero is the curre<br>forming candle, one is one candle to the left, etc                                                                                                    |

| 📈 fnIsTr \fnIsTrendLineBrokenMql.fe("Tre           | ndLineUpper",FROM_ABOVE,PRICE_HIGH,0) |
|----------------------------------------------------|---------------------------------------|
| Configure Notes Message                            | ▼ ×                                   |
| r elements user functions system6 fn1s TrendLineBr | okenMqlfe Parameter 1 of 4            |
| ame:                                               | "TrendLineUpper"                      |
| elements user functions system6 fnIsTrendLineBr    | okenMqlfe Parameter 2 of 4            |
| I≣ type:                                           | FROM_ABOVE                            |
| elements user functions system6 fnIsTrendLineBr    | okenMqlfe Parameter 3 of 4            |
| ≣ price:                                           | PRICE_HIGH                            |
| elements user functions system6 fnIsTrendLineBr    | okanMqlfe Parameter 4 of 4            |
| I≡ shift:                                          | 0                                     |
|                                                    |                                       |
|                                                    | Name:                                 |
| fnlsTrendLin                                       | eBroken                               |
| ? Done                                             | ▼ OK >> Details                       |

#### fnGetTrendLineValue

The *fnGetTrendLineValue* function is used to get the value of a trend line at any point on the line.

After the *fnGetTrendLineValue* function has been added to a Drawing, it is configured by clicking the (+) button along the bottom of the Element.

The <u>Function Configuration</u> window allows you to select values for each parameter.

| Parameter Name | Data type | Description                                                                                                    |
|----------------|-----------|----------------------------------------------------------------------------------------------------|
| name           | string    | The name of the trend line. All trend lines are<br>identified by name. The name should be unique<br>pull-down menu provides sample names, but the<br>can be overwritten to any allowable name. The<br>must be surrounded by double quotes, for exam<br>"myName". Avoid using blank spaces in the nam<br>may cause unpredictable behaviour. |
| shift          | integer   | The candle index on the price chart of where to c<br>the trend line's value. Zero is the currently formin<br>candle, one is one candle to the left, etc.                                                                                                    |

| 🔀 fnGetTrendLineValue 🛛 elements \fnGetTrendLineValueMql.fe("TrendLineUpper", 1) 💶 🗖 | x          |  |
|--------------------------------------------------------------------------------------|------------|--|
| Configure Notes Message                                                              | <b>▼</b> × |  |
| r elements user functions system2 fnGetTrendLineValueMqlfe Parameter 1 of 2          |            |  |
| Iter name: "TrendLineUpper"                                                          |            |  |
| elements user functions system2 fnGetTrendLineValueMqUfe Parameter 2 of 2            |            |  |
| I≡ shift: 1                                                                          |            |  |
|                                                                                      |            |  |
| Name:                                                                                |            |  |
| fnGet TrendLine Value                                                                |            |  |
| ? Done V >> Details                                                                  |            |  |

#### fnAddLabel

The *fnAddLabel* is used to add a label to a price chart.

After the *fnGetTrendLineValue* function has been added to a Drawing, it is configured by clicking the (+) button along the bottom of the Element.

The Function Configuration window allows you to select values for each parameter.

| Parameter Name | Data type | Description                                                                                                    |
|----------------|-----------|----------------------------------------------------------------------------------------------------|
| Text           | string    | The text of the label to add to the price chart. T<br>must be surrounded by double quotes, for exam<br>"myName".                                                                |
| X              | integer   | The horizontal offset from the top left corner of t chart. The X value is zero at the far left corner o chart and increases as you move to the right. The default value is 200. |
| Y              | integer   | The vertical offset from the top left corner of the<br>The Y value is zero at the top of the chart and inc<br>as you move down. The default value is 100.                       |
| TextColor      | Color     | The color of the text.                                                                                                    |

| 🔀 fnAddLabel 🛛 elements\u\fnAddLabel                      | Mql.fe("My TrendLine Label",200,100,Black) |
|-----------------------------------------------------------|--------------------------------------------|
| Configure Notes Message                                   | <b>★</b> ×                                 |
| elements   user   functions   system2   fnAddLabelMql.fe  | Parameter 1 of 4                           |
| III Text:                                                 | "My TrendLine Label"                       |
| elements user functions system2 fnAddLabelMqlfe           | Parameter 2 of 4                           |
| ≣≣ X:                                                     | 200 🔽                                      |
| elements user functions system2 fnAddLabelMqlfe           | Parameter 3 of 4                           |
| ≣≕ Y:                                                     | 100 -                                      |
| 😺 elements   user   functions   system2   fnAddLabelMqlfe | Parameter 4 of 4                           |
| I TextColor:                                              | Black                                      |
|                                                           | Mamor                                      |
|                                                           | Home.                                      |
| fnAddLabel                                                |                                            |
| ? Done                                                    | → OK >> Details                            |

#### fnDeleteTrendLine

The *fnDeleteTrendLine* function is used to programatically delete a trend line from a price chart.

After the *fnDeleteTrendLine* function has been added to a Drawing, it is configured by clicking the (+) button along the bottom of the Element.

The <u>Function Configuration</u> window allows you to select values for each parameter.

| Parameter Name | Data type | Description                                                                                                    |
|----------------|-----------|----------------------------------------------------------------------------------------------------|
| name           | string    | The name of the trend line. All trend lines are<br>identified by name. The name should be unique<br>pull-down menu provides sample names, but the<br>can be overwritten to any allowable name. The<br>must be surrounded by double quotes, for exam<br>"myName". Avoid using blank spaces in the nam<br>may cause unpredictable behaviour. |

Note: Any and all trend lines that match the name are deleted from the price chart. This includes trend lines created both manually and programatically.

| Mail for the second term of the second term of term of term of | X          |  |  |
|----------------------------------------------------------------------------------------------------|------------|--|--|
| E Configure Message                                                                                                    | <b>▼</b> × |  |  |
| 💼 elements user functions system3 fnDeleteTrendLineMqlfe Parameter 1 of 1                                                                                                    |            |  |  |
| I≣ name: "TrendLineUpper"                                                                                                    |            |  |  |
|                                                                                                    |            |  |  |
|                                                                                                    |            |  |  |
|                                                                                                    |            |  |  |
|                                                                                                    |            |  |  |
|                                                                                                    |            |  |  |
|                                                                                                    |            |  |  |
| Name:                                                                                                    |            |  |  |
| fnDelete TrendLine                                                                                                    |            |  |  |
|                                                                                                    |            |  |  |
| 2 Done 💌 OK                                                                                                    | >> Details |  |  |
|                                                                                                    |            |  |  |

#### fnDeleteAllTrendLines

The *fnDeleteAllTrendLines* function is used to programatically delete all trend lines from a price chart.

After the *fnDeleteAllTrendLines* function has been added to a Drawing, it is configured by clicking the (+) button along the bottom of the Element.

The *fnDeleteAllTrendLines* function does not require any parameters.

Note: Any and all trend lines are deleted from the price chart. This includes trend lines created both manually and programatically.

| M fnDeleteAlTrendLines                         | ×          |
|------------------------------------------------|------------|
| Notes Message                                  | ▼ ×        |
| Bement type: Function Bement name:Mql4 8:49 PM | *          |
| add your notes here                            |            |
|                                                |            |
|                                                |            |
|                                                |            |
|                                                |            |
|                                                |            |
|                                                |            |
|                                                |            |
|                                                |            |
| Name:                                          |            |
| fnDeleteAllTrendLines                          |            |
|                                                |            |
|                                                | >> Details |
|                                                |            |

#### fnDeleteAllLabels

The *fnDeleteAllLabels* is used to programatically delete all labels from a price chart.

After the *fnDeleteAllLabels* function has been added to a Drawing, it is configured by clicking the (+) button along the bottom of the Element.

The *fnDeleteAllLabels* function does not require any parameters.

Note: Any and all labels are deleted from the price chart. This includes labels created both manually and programatically.

| Magazina fnDeleteAllLabels                       | ×          |
|--------------------------------------------------|------------|
| Notes Message                                    | <b>↓</b> × |
| Bement type: Function Element name: MqI6 8:49 PM | *          |
| add your notes here                              |            |
|                                                  |            |
|                                                  |            |
|                                                  |            |
|                                                  |            |
|                                                  |            |
|                                                  |            |
|                                                  |            |
|                                                  |            |
| Name:                                            |            |
| fnDeleteAllLabels                                |            |
|                                                  |            |
|                                                  |            |
|                                                  | >> Details |
|                                                  |            |

#### fnDeleteAllVerticalLines

The *fnDeleteAllVerticalLines* function is used to programatically delete all vertical lines from a price chart.

After the *fnDeleteAllVerticalLines* function has been added to a Drawing, it is configured by clicking the (+) button along the bottom of the Element.

The *fnDeleteAllVerticalLines* function does not require any parameters.

Note: Any and all vertical lines are deleted from the price chart. This includes vertical lines created both manually and programatically.

| Magnetical Lines                                 | X          |
|--------------------------------------------------|------------|
| Notes Message                                    | <b>▼</b> × |
| Bement type: Function Element name: MgI8 8:51 PM | *          |
| add your notes here                              |            |
|                                                  |            |
|                                                  |            |
|                                                  |            |
|                                                  |            |
|                                                  |            |
|                                                  |            |
|                                                  |            |
|                                                  |            |
| Name:                                            |            |
| fnDeleteAllVerticalLines                         |            |
|                                                  |            |
|                                                  |            |
|                                                  | >> Details |
|                                                  |            |

### **Using FX TrendLine**

#### **Objects on the MetaTrader platform**

Every line, label and arrow that you see on a MetaTrader price chart is referred to as an Object. The MetaTrader platform provides a set of MQL functions for programatically creating and deleting Objects. The Object functions are available from the VTS <u>Function</u> <u>Toolbox</u> under the Advanced->Object menu. The Object functions are on the Advanced menu because they require advanced MQL knowledge and can be difficult to use.

Objects can be manually created using the toolbar on the top of the MetaTrader platform. The objects that can be created from the MT tool bar are:

- o Vertical line
- o Horizontal line
- Trend line
- Channels line
- Fibonacci lines
- o Text
- o Arrows

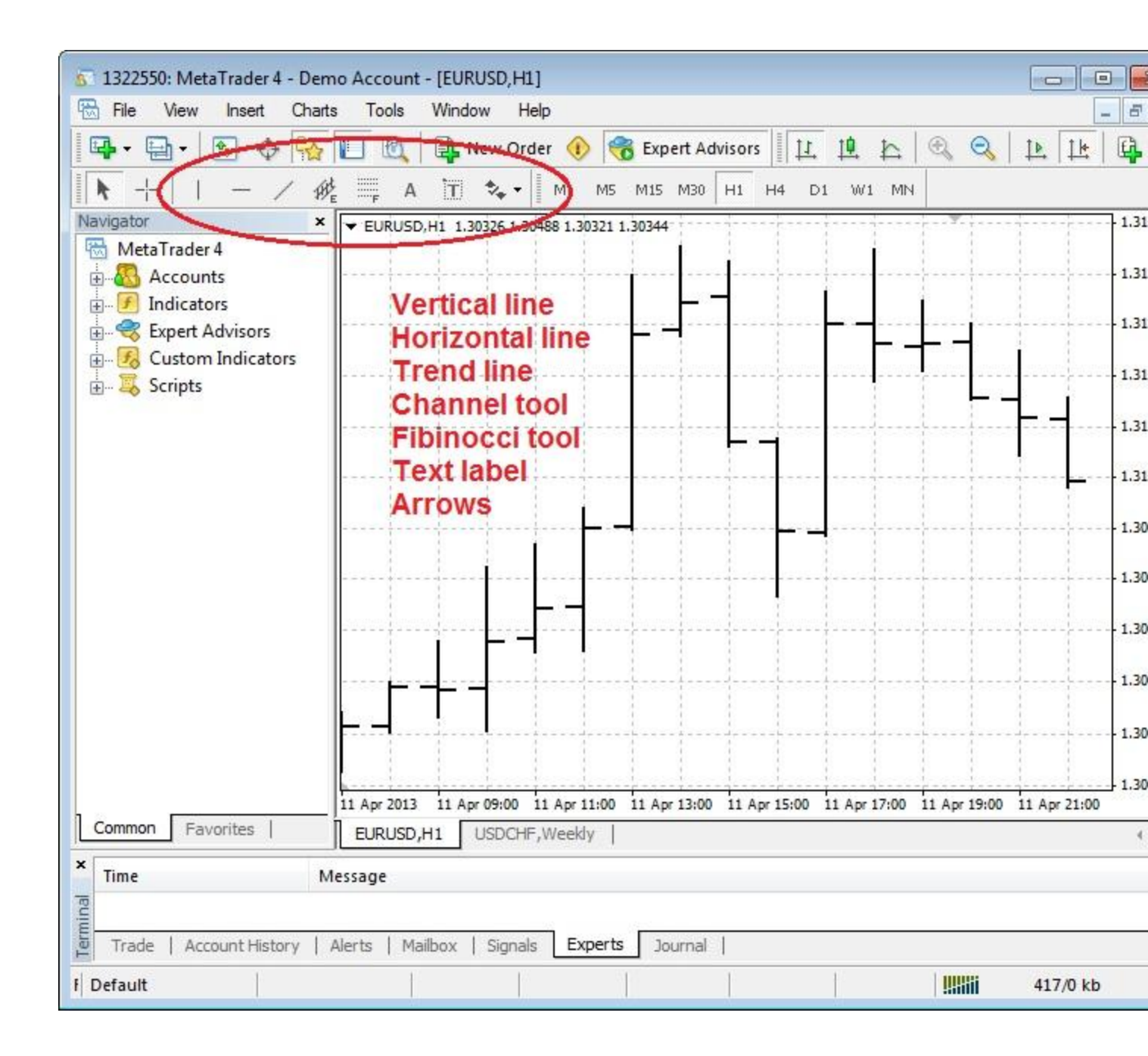

#### Manually drawing a trend line

To manually draw a trend line on a MetaTrader price chart, click the trend line button, then click the start location on the chart, hold the mouse down while moving to the end location and release the mouse.

Once drawn, the location and angle of the trend line can be adjusted by double-clicking the line to select it and then moving it with the mouse.

When a trend line is manually created, it is given a generated name by the MetaTrader platform. For example, it may be named "Trendline 29693".

The *FX TrendLine Plug-in* identifies trend lines by their name. To change the name of a manually drawn trend line, double-click the trend line to select it, right-click the mouse and select "Trendline properties ...".

This will allow changing the trend line properties including the name.

Note: The name of each trend line should be unique. Do not place more than one trend line on the same chart with the same name. However, it's permissible to have the same name trend line on different charts.

| × |
|---|
| _ |
| Ĩ |
|   |
| • |
|   |
|   |
|   |

#### Removing a trend line (or any other Object)

To manually remove a single trend line from a MetaTrader price chart, double-click the trend line to select it, and press the delete key on the keyboard.

Objects on a chart can be managed by going to **Charts->Objects->Object List**. This is the best method to delete many objects at once.

| Object        | Name               | Description    | Window | Show   |
|---------------|--------------------|----------------|--------|--------|
| Trendline     | TrendLineUpper     |                | 0      | Edit   |
| Label         | lbl_TrendLineUpper | TrendLineUpper | 0      | 2.7.50 |
| Vertical Line | ve_TrendLineUpper  |                | 0      | Delete |
| Vertical Line | vs_TrendLineUpper  |                | 0      |        |
|               |                    |                |        |        |

## Building an Expert Advisor to manage a manually drawn trend line

The *FX TrendLine Plug-in* can monitor any trend line on a chart. It does this by searching for a trend line by name.

After you manually <u>draw your trend line</u> on your price chart, <u>record the exact name of the trend line</u>. This name will be referenced in your Expert Advisor by the <u>fnlsTrendLineBroken</u>.

To build an Expert Advisor that opens a BUY trade when a trend line has been broken, drag and drop the TrendLine function *fnIsTrendLineBroken* on to the *OpenBuyOrder* drawing pad and connect it before the <u>Logic</u> element *IsOpenBuyTrue*.

Set the <u>parameters</u> of the *fnIsTrendLineBroken* function:

- name: set the value of the name parameter to the exact name of the trend line. For example "mytrendline".
- *type*: set the value of the *type* parameter to the direction to test for the trend line break, either FROM\_ABOVE or FROM\_BELOW.
- price: set the value of the price parameter to one of the price constants, or Bid or Ask.
- *shift*: set the value of the *shift* parameter to the index value of the candle (or bar) to test for the break.
  - Normally, the *shift* value is set to 0 and the price value is set to *Bid* or *Ask*. This will test the latest price against the trend line on the far right edge of the chart.
  - Alternatively, any candle on the chart can be tested for a break.

After connecting and configuring the *fnlsTrendLineBroken* function, configure the *lsOpenBuyTrue* Logic element to test for the break. <u>The function *lsOpenBuyTrue*</u> returns a value of *true* if/when the line is broken.

| 🖁 IsOpenBuyTrue (Element type Logic)                                      |                               |               |  |  |
|---------------------------------------------------------------------------|-------------------------------|---------------|--|--|
| Configure S Power Message                                                 | Configure Power Message Notes |               |  |  |
| IsOpenBuyTrue Condition 1: _fnIsTrendLineBroken EQUAL_TO true RETURN_TRUE |                               |               |  |  |
| Left operand                                                              |                               | Right operand |  |  |
| (fnlsTrendLineBroken                                                      | Select an operator            | true          |  |  |
| Choose                                                                    | equal_To                      | Choose        |  |  |
| Next: RETURN_TRUE                                                         |                               | -             |  |  |
| Name:                                                                     |                               |               |  |  |
| IsOpenBuyTrue                                                             |                               |               |  |  |
| ?                                                                         | Done 🛛 👻 🖸 OK                 | >> Details    |  |  |

The full **OpenBuyOrder** drawing is shown below.

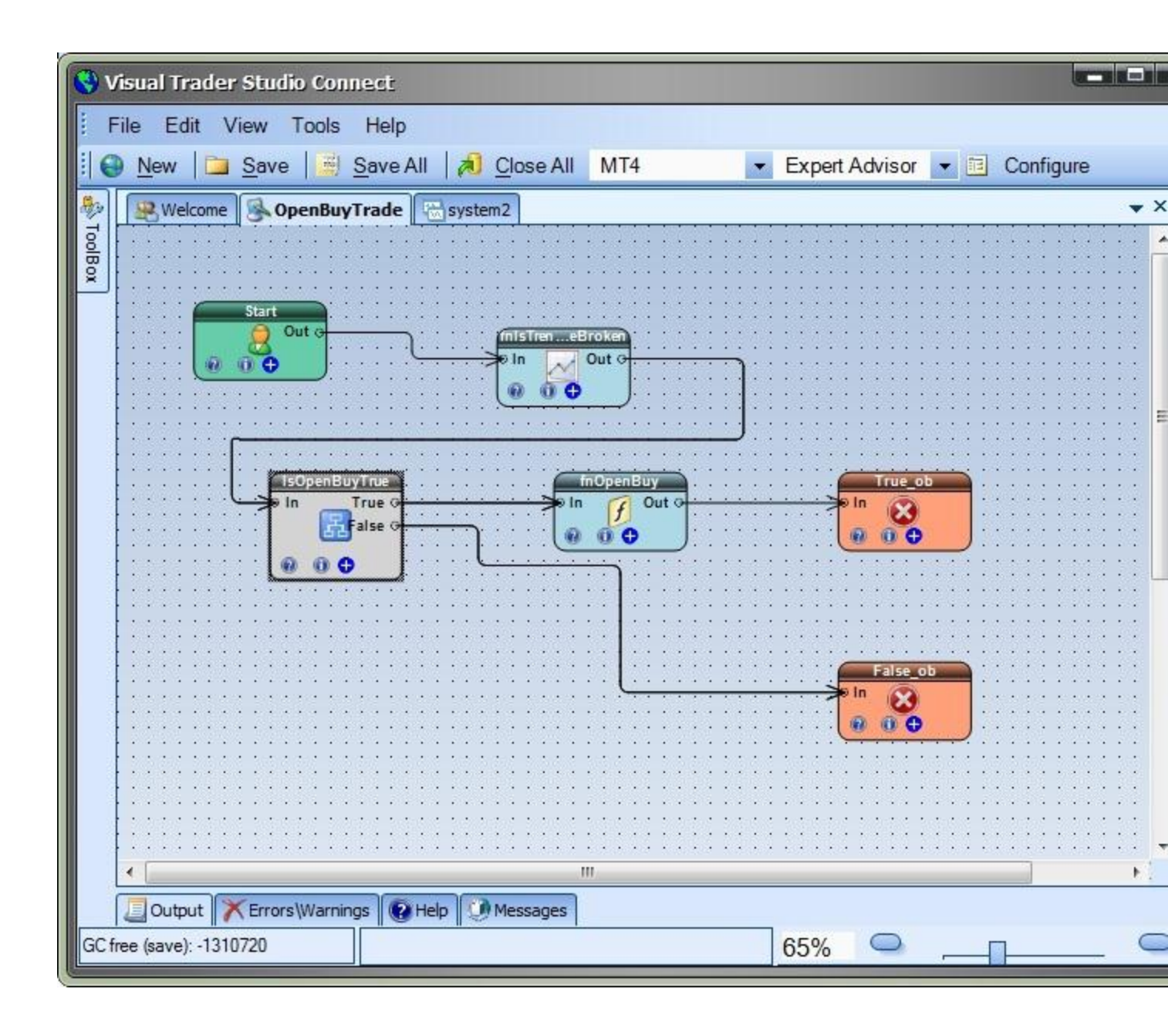

# Building an Expert Advisor to draw and manage a trend line

The *FX TrendLine Plug-in* can programatically draw a trend line on a price chart using the *fnDrawTrendLine* function.

To build an Expert Advisor that opens a BUY trade when a programatically drawn trend line has been broken, drag and drop the TrendLine function *fnDrawTrendLine* on to the *OpenBuyOrder* drawing pad and connect it before the <u>Logic</u> element *IsOpenBuyTrue*.

Set the parameters of the *fnDrawTrendLine* function:

- **Name**: set the value of the **name** parameter to the name of the trend line. For example "mytrendline". This name will be referenced later in the **fnlsTrendLineBroken** function.
- **ReDrawInterval**: set the value of the **ReDrawInterval** parameter to desired redraw value:
  - RD\_ONCE : draw the line one time only
  - RD\_DAILY : redraw the line on each new day
  - RD\_HOURLY : redraw the line on each new hour
  - RD\_NEWBAR : redraw the line on each new bar
  - RD\_NEWTICK : redraw the line on each new tick

Note: A trend line is projected to the right *indefinitely*. It is not necessary to redraw the trend line unless the drawing coordinates change.

Four coordinates are required to draw a line in two dimensional space. For example, on a typical graph, using the <u>Cartesion</u> coordinate system, the coordinates are usually defined as (x1, y1) and (x2, y2).

The primary coordinates of the trend line are defined as the *StartBar*, the *StartPrice*, the *EndBar* and the *EndPrice*.

- **StartBar:** set the value of the **StartBar** parameter to the bar (or candle) where the trend line should begin.
  - NOTE: On a MetaTrader price chart, the currently forming candle is defined as candle 0 and the candle numbers increase to the left. Therefore, the StartBar is a larger number than the EndBar!
- **StartPrice**: set the value of the **StartPrice** parameter to a <u>price value constant</u>. The price is the vertical location where the line begins. The **StartPrice** is the *price value of the* **StartBar**.
- **StartOffset**: set the value of the **StartOffset** parameter to a positive or negative integer value (for example:10, 20, ...). The **StartOffset** value moves the vertical start location up or down relative to the **StartPrice**.
- **EndBar**: set the value of the **EndBar** parameter to the bar (or candle) where the trend line should end.
  - NOTE: A trend line is projected to the right *indefinitely* regardless of where the

EndBar is located. The EndBar simply defines the angle of the line, not its actual end point.

- **EndPrice**: set the value of the **EndPrice** parameter to a <u>price value constant</u>. The price is the vertical location where the trend line ends. The **EndPrice** is the price value of the **EndPrice**.
  - NOTE: If the *EndPrice* is set as the Close, High, or Low of bar number 0, or to Ask or Bid, then the *EndPrice* may change value on each tick.
- **EndOffset:** set the value of the **EndOffset** parameter to a positive or negative integer value (for example:10, 20, ...). The **EndOffset** value moves the vertical end location up or down relative to the **EndOffset**.
- *LineColor*: optionally set the value of the *LineColor* parameter to a Color. The default is Black.
- **DrawLabel**: optionally set the value of the **DrawLabel** parameter to a true. (The default is false.) This will draw a label with the name of the trend line on the price chart. The label can be removed programatically using <u>fnDeleteAllLabels</u>, or manually from from the <u>MetaTrader tool bar</u>.
- DrawMarks: optionally set the value of the DrawMarks parameter to a true. (The default is false.) This will draw a vertical lines through the start and end bars. The vertical lines can be removed programatically using <u>fnDeleteAllVerticalLines</u>, or manually from from the <u>MetaTrader tool bar</u>.

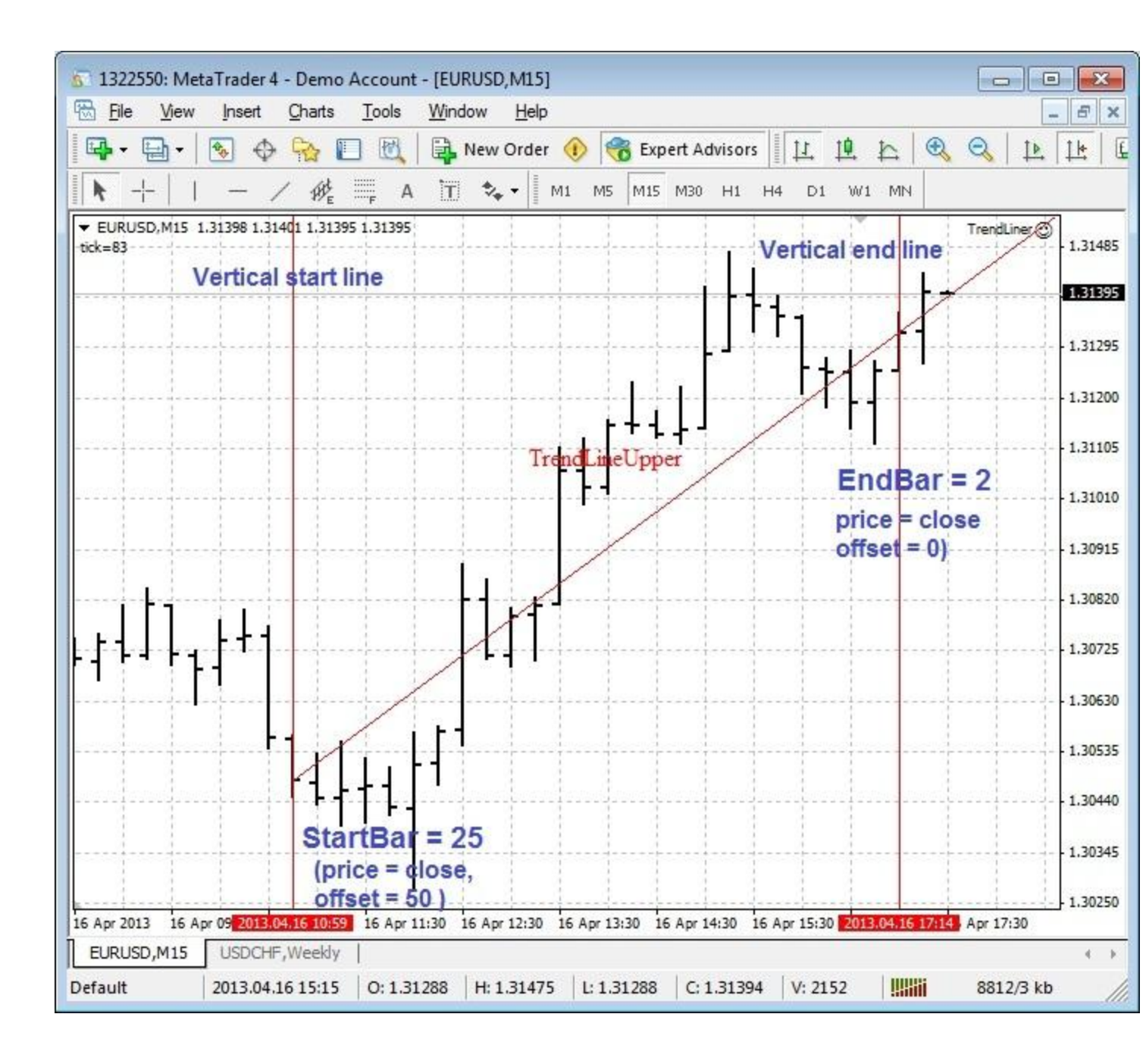